### <u>วิธีการเพิ่ม Account e-mail สำหรับ โทรศัพท์มือถือ Android</u>

### เลือกเข้าอีเมล์ จากหน้าจอ

### กรอกข้อมูลดังต่อไปนี้

ใส่รายละเอียดการเข้าสู่ระบบ : ใส่ชื่อผู้ใช้งานอีเมล์ที่ใช้งานตามด้วย @ domain name

```
(ชื่อโคเมนที่ใช้งาน)
รหัสผ่าน : ใส่ รหัสผ่าน ที่ใช้กับผู้ใช้งานอีเมล์ข้างต้น
```

| ·····                              | 30 🖹 💦 😋 🖄 🛤 | 8:55 |
|------------------------------------|--------------|------|
| ตั้งค่าอีเมล                       |              |      |
| เลือกขัญชีผู้ใช้ที่มีอยู่          | •            |      |
| <b>ใ</b> ส่รายละเอียดการเข้าสู่ระบ | บ            |      |
| demo2@tidtormail.in.th             |              |      |
| •••••                              |              |      |
| แสดงรหัสผ่าน                       | [            |      |
| การตั้งค่าเอง                      | ถัดไป 🔊      |      |

|                                                       | 3 🔊 🖗 🗊 🚛 🗖 08:56   |
|-------------------------------------------------------|---------------------|
| ตั้งค่าอีเมล                                          |                     |
| เลือกบัญชีผู้ใช้ที่มีอยู่ หรือ<br>ง่ายๆ สองสามขั้นตอน | บเพิ่มใหม่ในขั้นตอน |
| เลือกบัญชีผู้ใช้ที่มีอยู่                             |                     |
| ใส่รายละเอียดการเข้าสู่ระบบ                           |                     |
| demo2@tidtormail.in.th                                |                     |
| •••••                                                 |                     |
| การตั้งค่าเอง                                         | ถัดไป 🔊             |

#### เลือกบัญชี IMAP

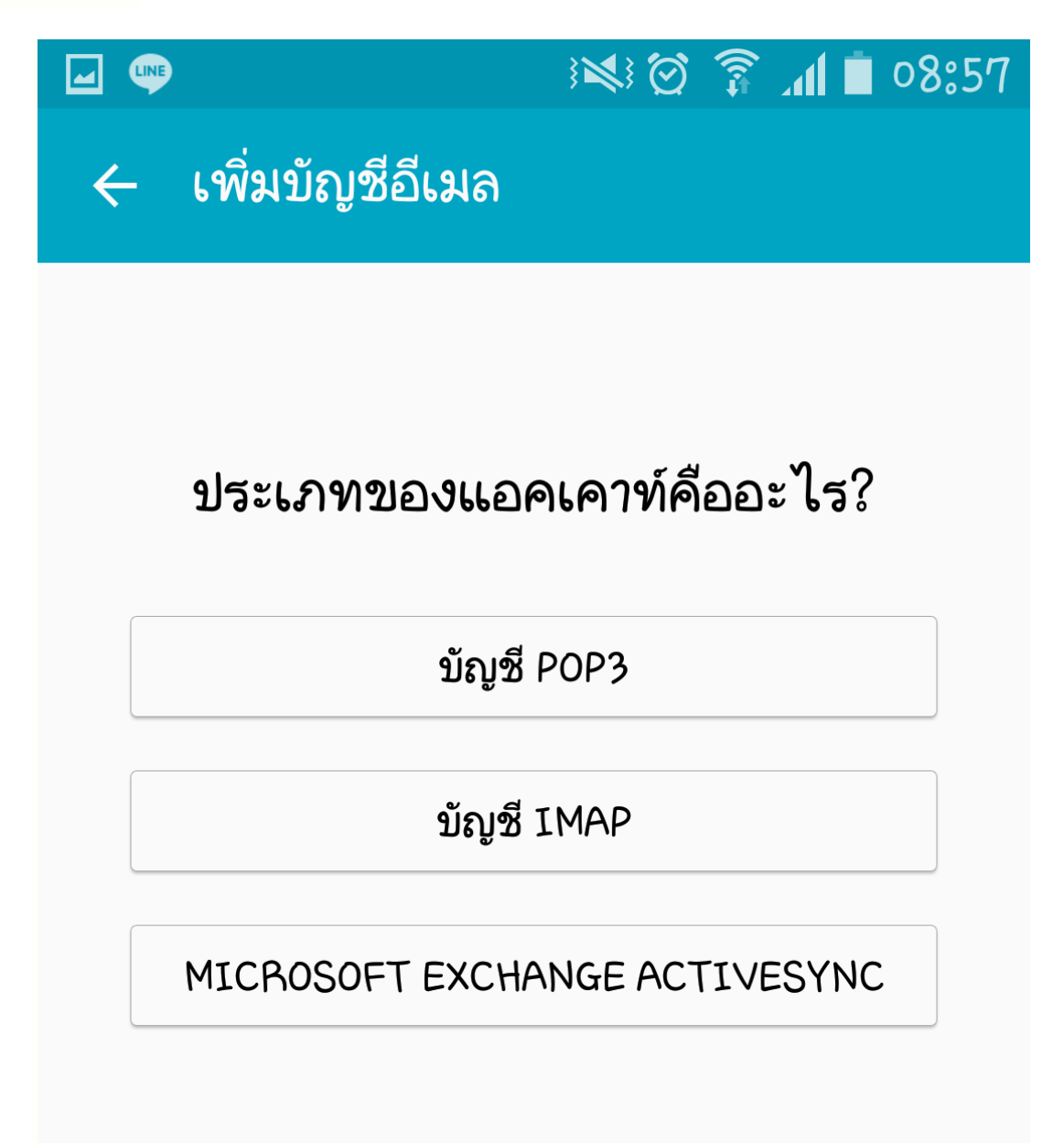

### การตั้งค่าเซิร์ฟเวอร์การรับ

อีเมล์แอคเครส : ใส่ชื่อผู้ใช้งานอีเมล์ที่ใช้งานตามด้วย @ domain name (ชื่อ โคเมนที่ใช้งาน) ชื่อผู้ใช้งาน : ใส่ชื่อผู้ใช้งานอีเมล์ที่ใช้งานตามด้วย @ domain name (ชื่อ โคเมนที่ใช้งาน) รหัสผ่าน : ใส่ รหัสผ่าน ที่ใช้กับผู้ใช้งานอีเมล์ข้างต้น

|                        | े 😒 🗭 🔋 📶 🗎 08:59 |
|------------------------|-------------------|
| 🗲 การตั้งค่าเซิร์ฟเ    | วอร์การรับ        |
| อีเมลแอดเดรส           |                   |
| demo2@tidtormail.in.th |                   |
| ชื่อผู้ใช้             |                   |
| demo2@tidtormail.in.th |                   |
| รหัสผ่าน               |                   |
| •••••                  |                   |
|                        | ถัดไป 🔊           |
|                        |                   |

## การตั้งค่าเซิร์ฟเวอร์การรับ

เซิร์ฟเวอร์ IMAP : ให้ใส่ mail.thnic.co.th

ชนิดระบบป้องกัน : ให้เลือก SSL (ยอมรับทุกใบรับรอง)

พอต : 993

|                               | i 💐 🗭 🛜 📶 📋 08:58 |  |
|-------------------------------|-------------------|--|
| 🔶 การตั้งค่าเซิร์ฟเวอร์การรับ |                   |  |
| เซิร์ฟเวอร์ IMAP              |                   |  |
| mail.thnic.co.th              |                   |  |
| ชนิดระบบป้องกัน               |                   |  |
| SSL (ยอมรับทุกใบรับรอง) 🔻     |                   |  |
| พอร์ต                         |                   |  |
| 993                           |                   |  |
|                               | ถัดไป 🔊           |  |

### การตั้งค่าเซิร์ฟเวอร์การส่ง

เซิร์ฟเวอร์ SMTP : ให้ใส่ mail.thnic.co.th ชนิดระบบป้องกัน : ให้เลือก SSL (ยอมรับทุกใบรับรอง) พอต : 443

|                               | ⓒ 🗊 ₁₁ 🗖 08:59 |  |
|-------------------------------|----------------|--|
| 🗲 การตั้งค่าเซิร์ฟเวอร์การส่ง |                |  |
| เซิร์ฟเวอร์ SMTP              |                |  |
| mail.thnic.co.th              |                |  |
| ชนิดระบบป้องกัน               |                |  |
| SSL (ยอมรับทุกใบรับรอง)       |                |  |
| พอร์ต                         |                |  |
| 465                           |                |  |
|                               | ถัดไป 📎        |  |

### ทางเลือกแอคเคาท์

เลือกตามต้องการใช้งาน

|                                                                          | ) 🕅 🕅 🕲 🕅 🖿                                | 09:00        |
|--------------------------------------------------------------------------|--------------------------------------------|--------------|
| 🔶 ทางเลือกแอคเค                                                          | าฑ์                                        |              |
| ระยะเวลาที่จะซิงค์อีเมล                                                  |                                            |              |
| 2 สัปดาห์ 🔸                                                              |                                            |              |
| ซิงค์กำหนดการ                                                            |                                            |              |
| ทุก 5 นาที 👻                                                             |                                            |              |
| กำหนดการช่วงเร่งด่วน                                                     |                                            |              |
| ทุก 15 นาที 🛛 🔻                                                          |                                            |              |
| ซิงค์อีเมล                                                               |                                            |              |
| แจ้งเตือนถ้ามีอีเมลเข้า                                                  | )                                          | $\checkmark$ |
| <b>ดาวน์โหลดไฟล์แนบ</b> อ์<br>ดาวน์โหลดเอกสารแนบอัตโน<br>เครือข่าย Wî–Fî | <b>วัตโนมัติ</b><br>มัติ เมื่อเชื่อมต่อกับ |              |
|                                                                          | ถัดไป 🜔                                    |              |

# ตั้งค่าอีเมล

ตั้งตามต้องการ

| 🔤 🖬 🖤                              |              | } <b>≷</b> ≹} ⊘       | â 🔟       | 09:00 |
|------------------------------------|--------------|-----------------------|-----------|-------|
| ตั้งค่าอีเมล                       |              |                       |           |       |
| ตั้งค่าบัญชีผู้'<br>แล้ว           | ใช้แล้ว และข | vร้อมจะส <sub>์</sub> | งและรับอ็ | ู้เมล |
| ตั้งชื่อแอคเคาท์นี้ (ทางเลือก)     |              |                       |           |       |
| demo2@tidtorn                      | nail.in.th   |                       |           |       |
| ชื่อของคุณ (จะแสดงในข้อความส่งออก) |              |                       |           |       |
| demo2@tidtorn                      | nail.in.th   |                       |           |       |
|                                    |              |                       |           |       |
|                                    | เรียบ        | ร้อย                  |           |       |